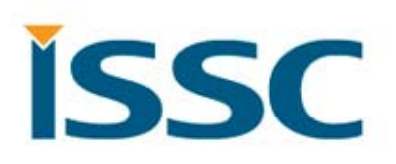

### BM77SPP v1.4 Host MCU Programming Guide

20140225

### Content

ISS

- State Machine
- Pattern Definition
- Mode Definition
- UART Protocol
- Command Set Guideline

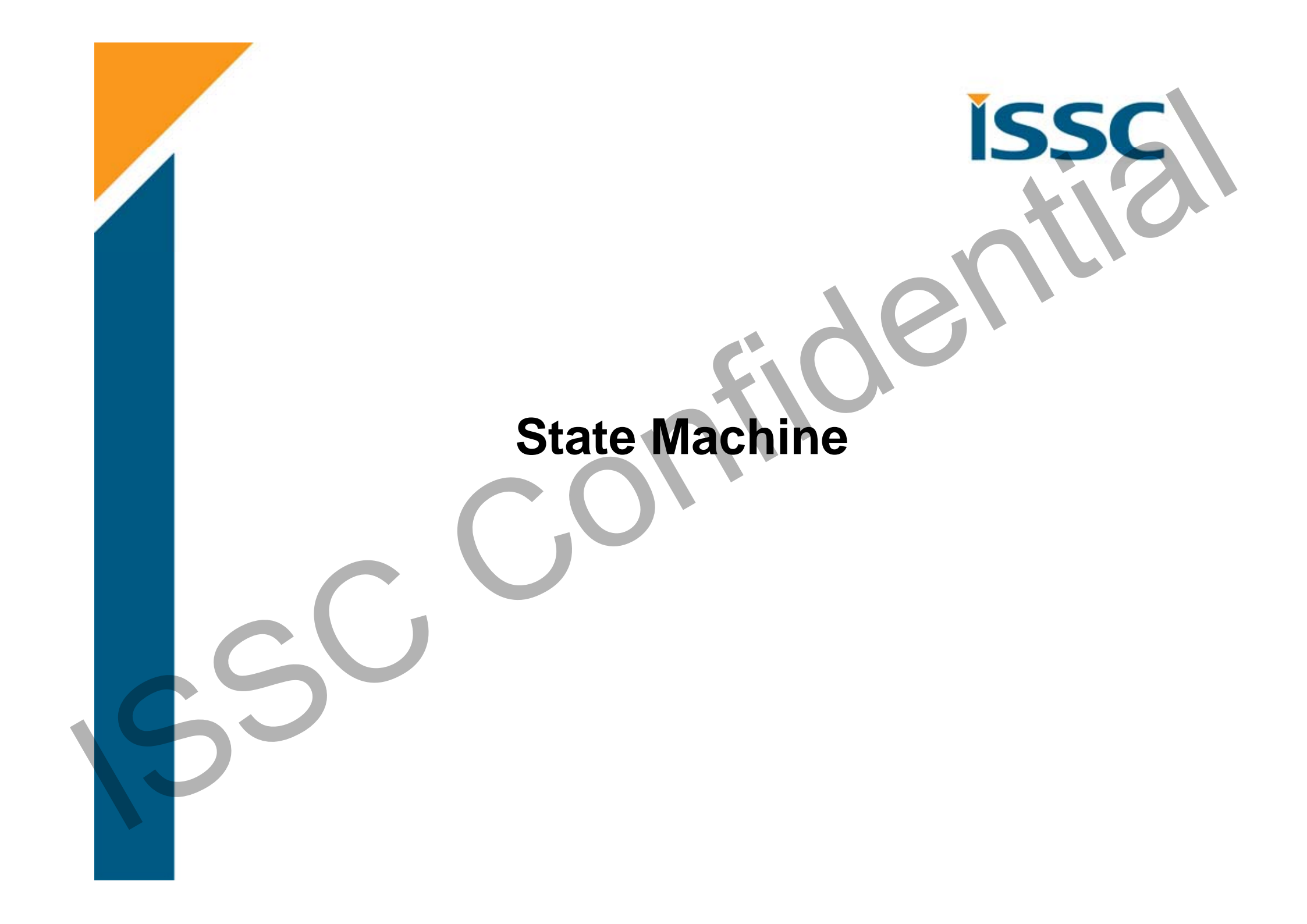

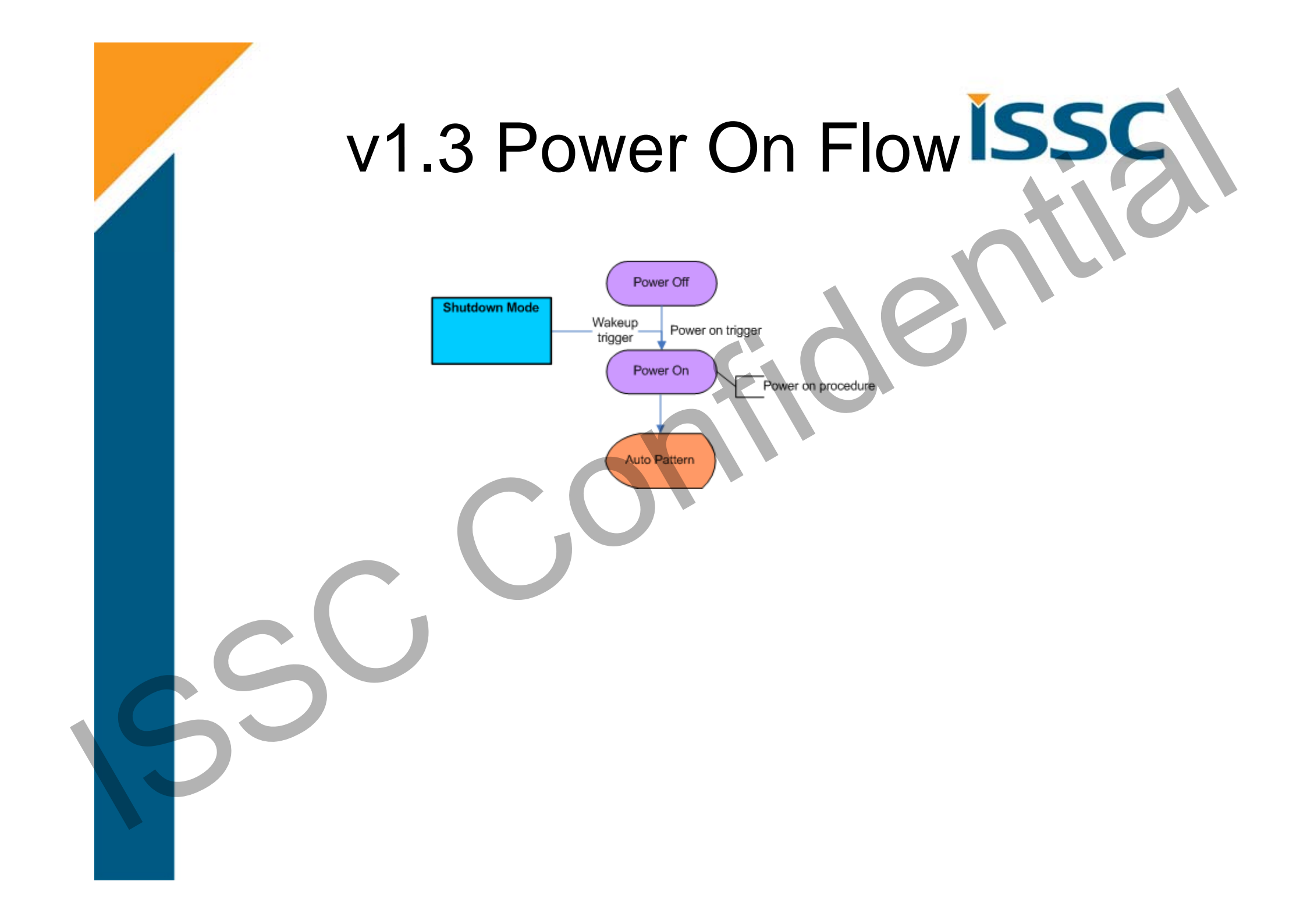

# v1.4 Power On Flow SSC

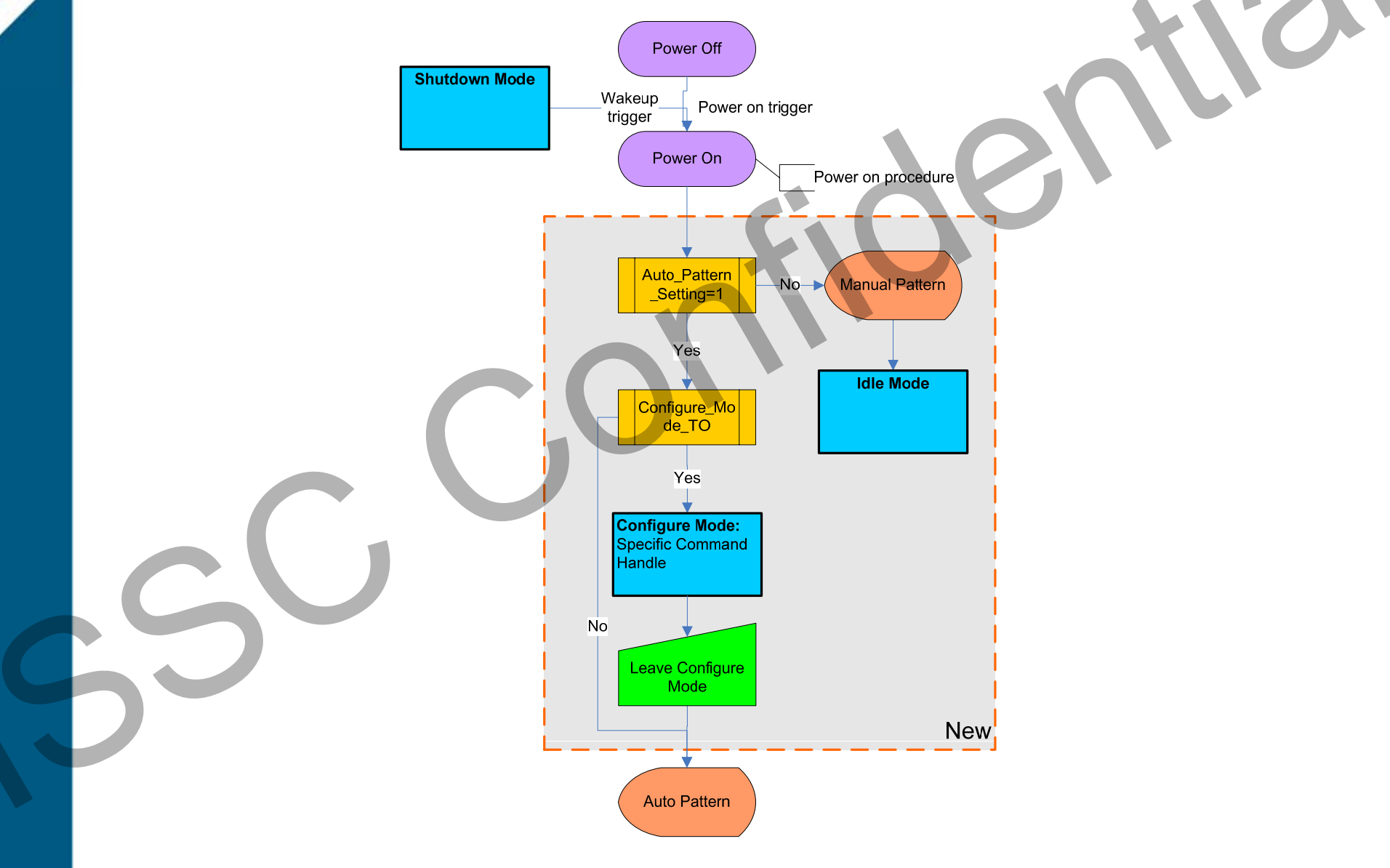

# Auto Pattern w/o Configure

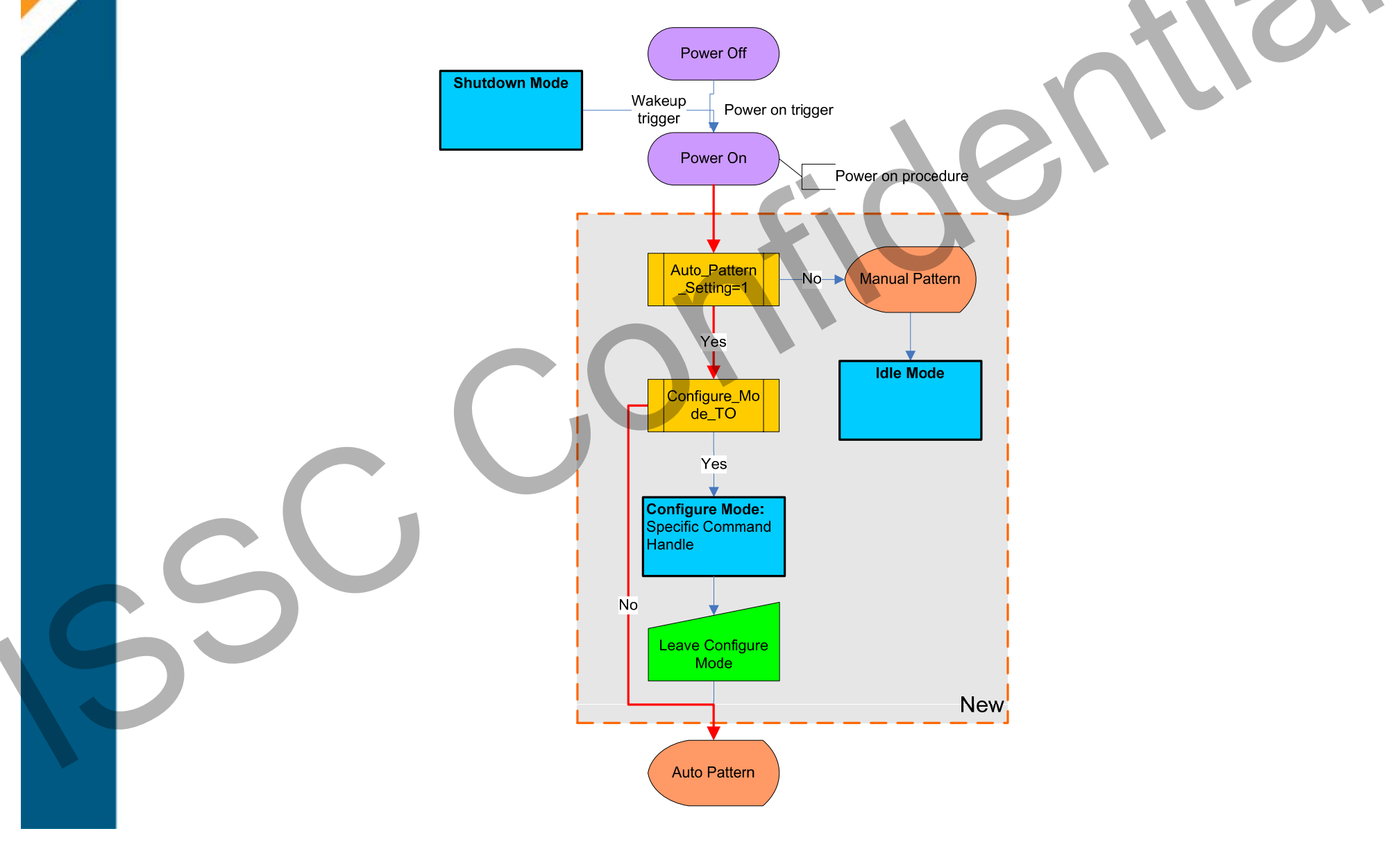

# Auto Pattern w/ Configure Mode

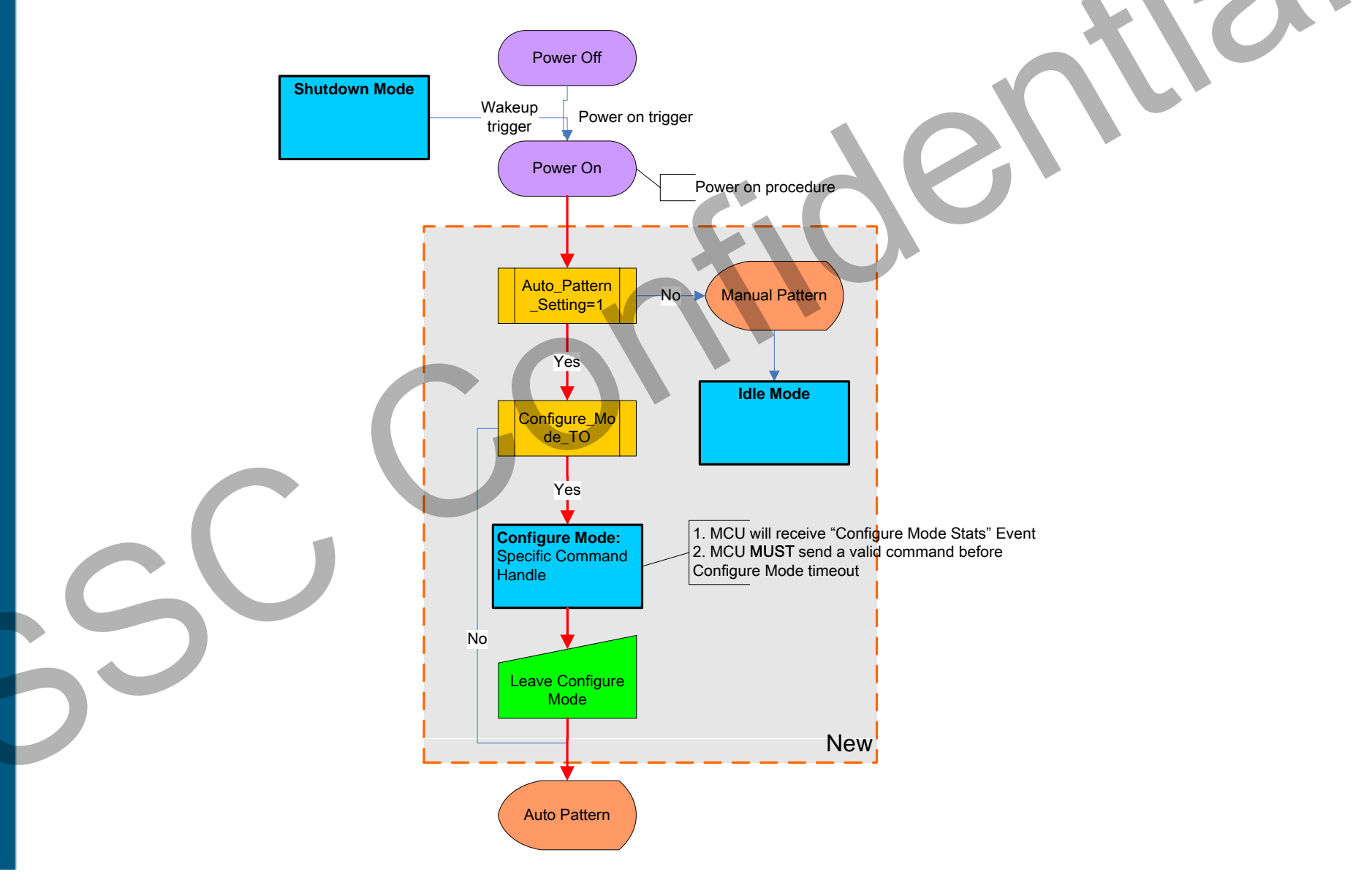

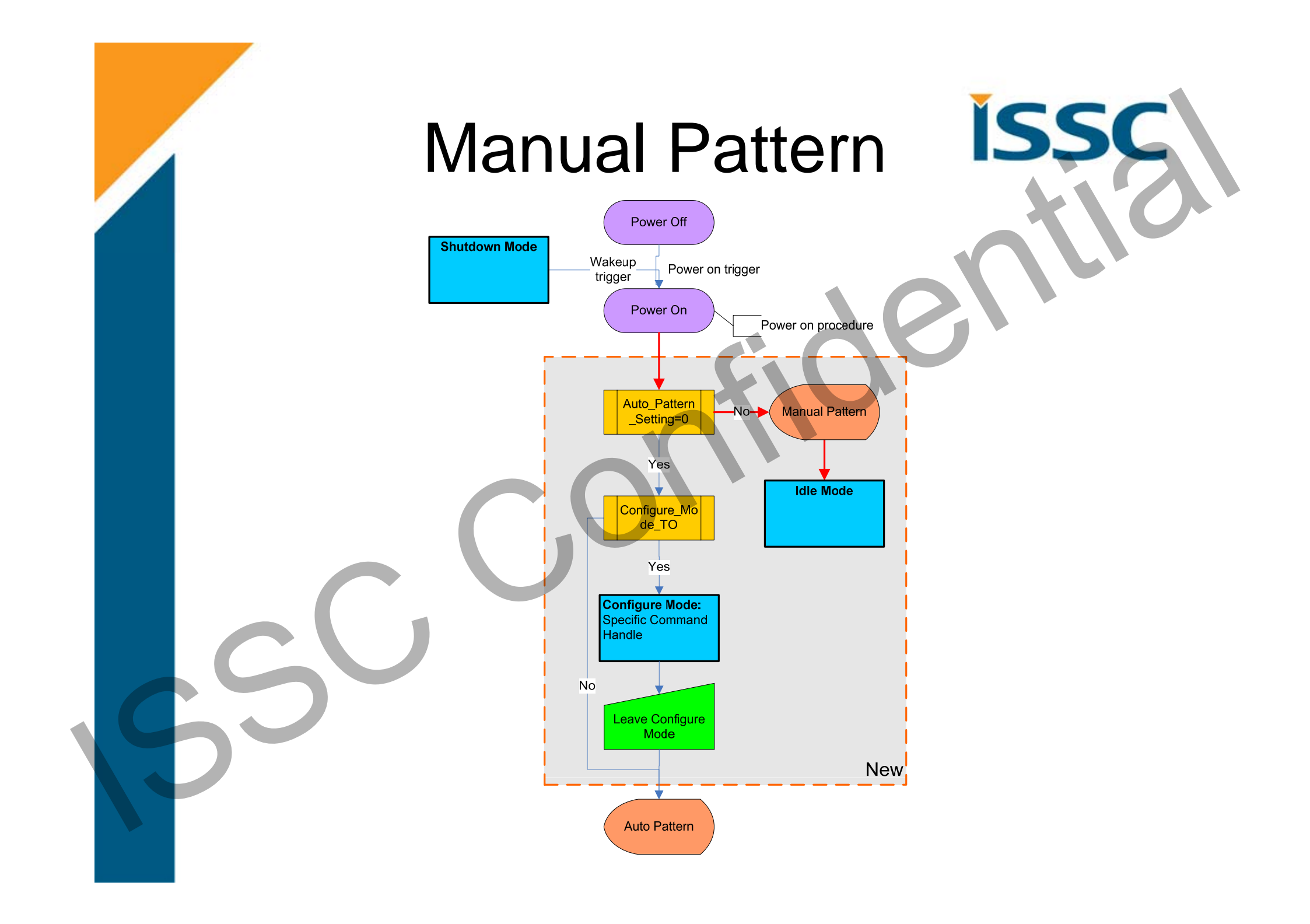

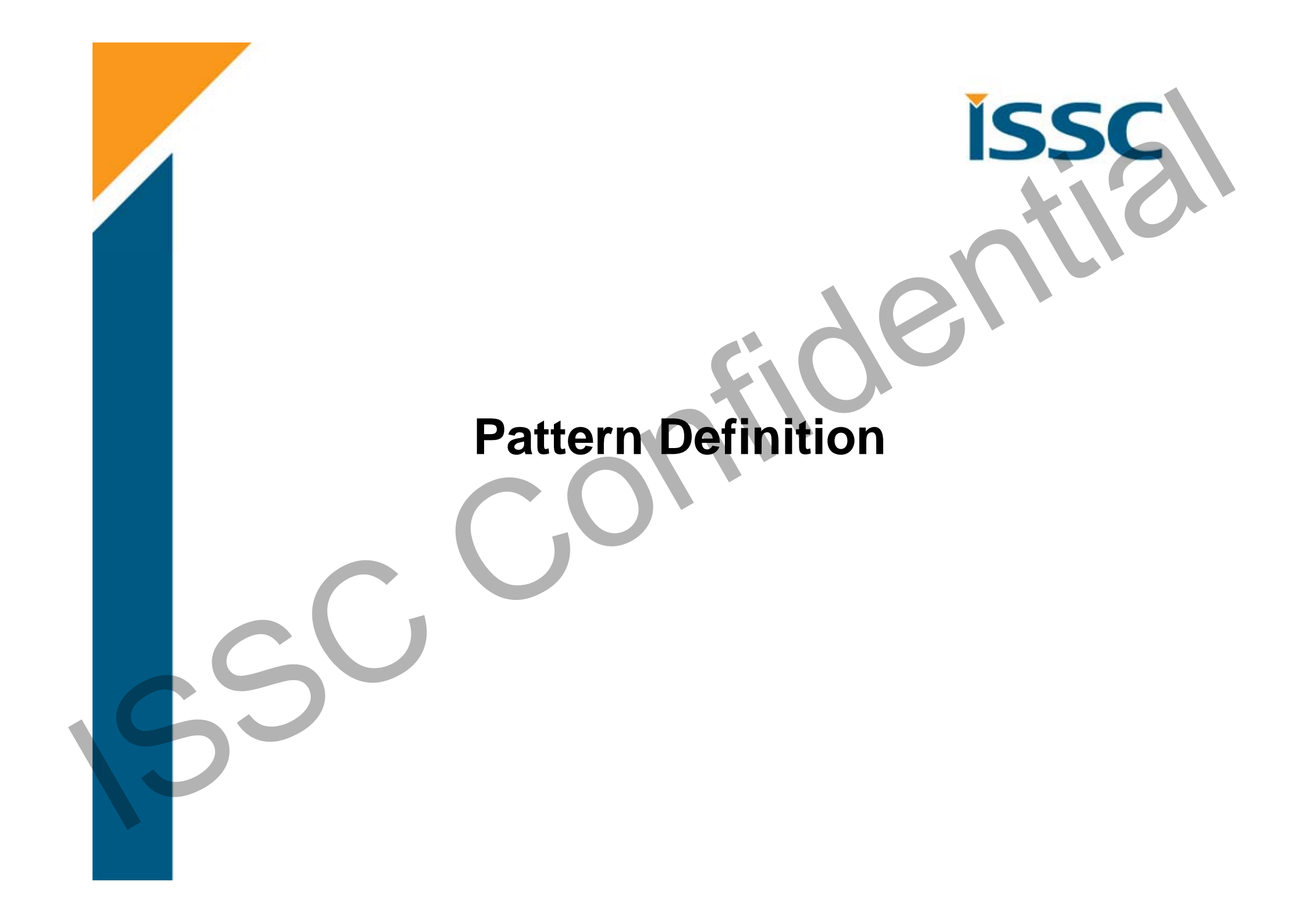

### Auto Pattern

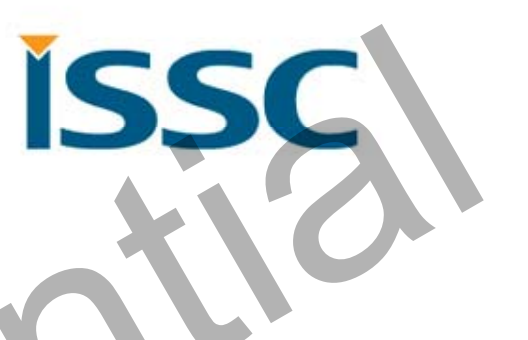

- Executed base on internal state machine
- May into "Configure Mode" by UI tool setting
- Some commands are available at "Configure Mode" and "Connected Mode with pairing procedure" only
- The data pipe is "Transparent Pipe"

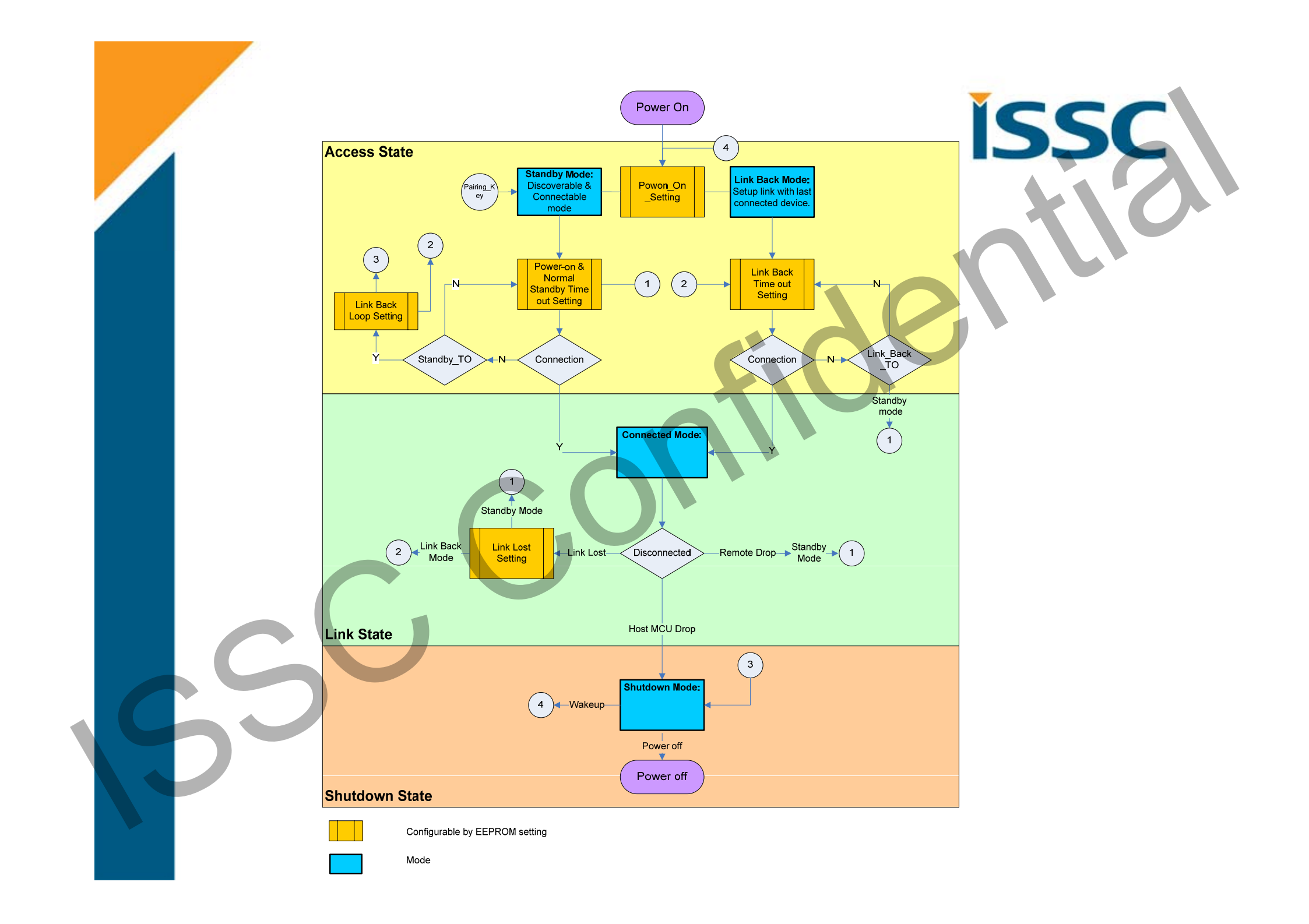

## Manual Pattern

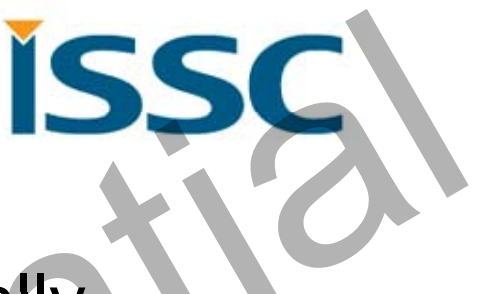

- Executed base on MCU command totally
- MCU must handle BM77SPP state by correct commands
- The data pipe is "Protocol Pipe"

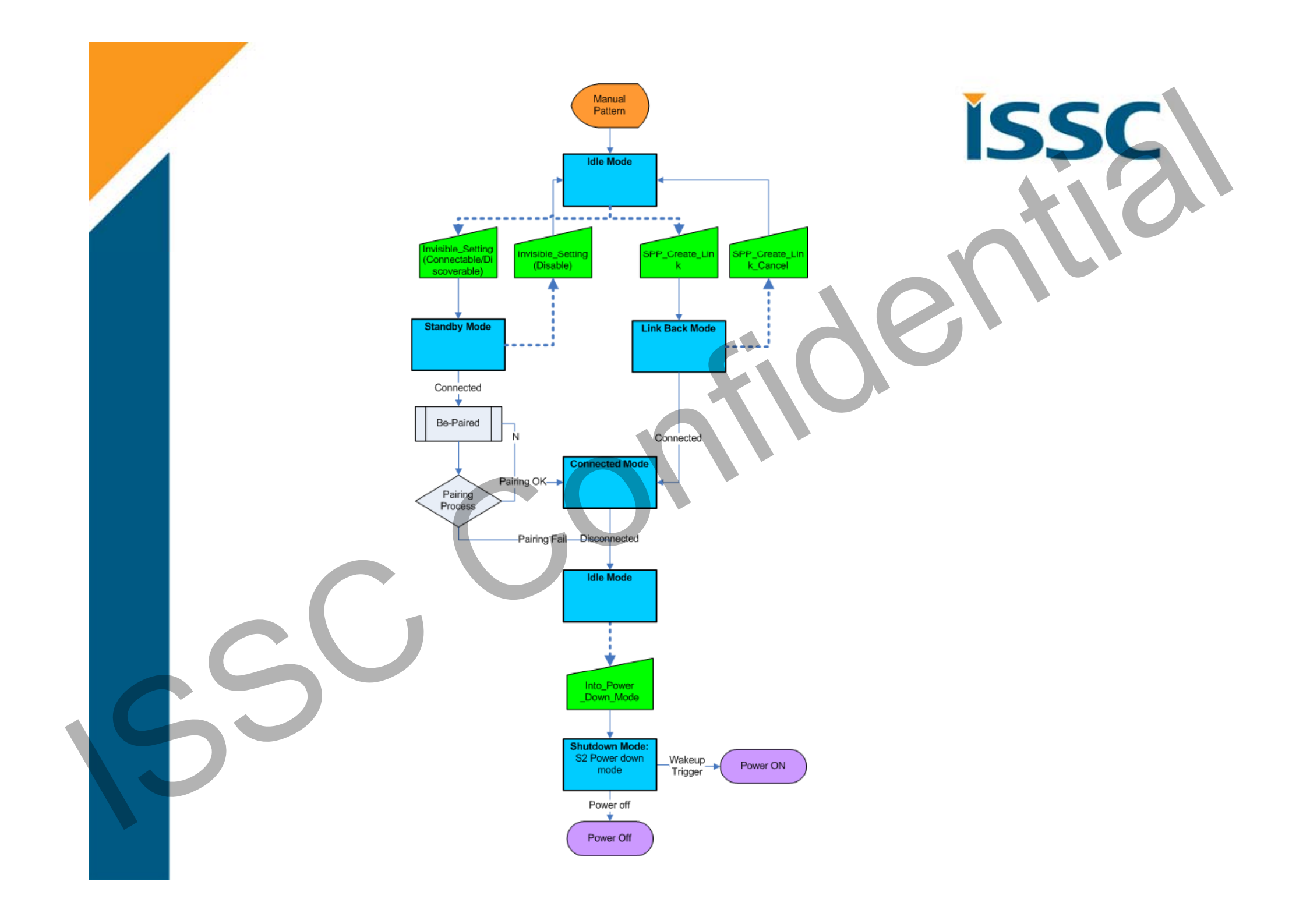

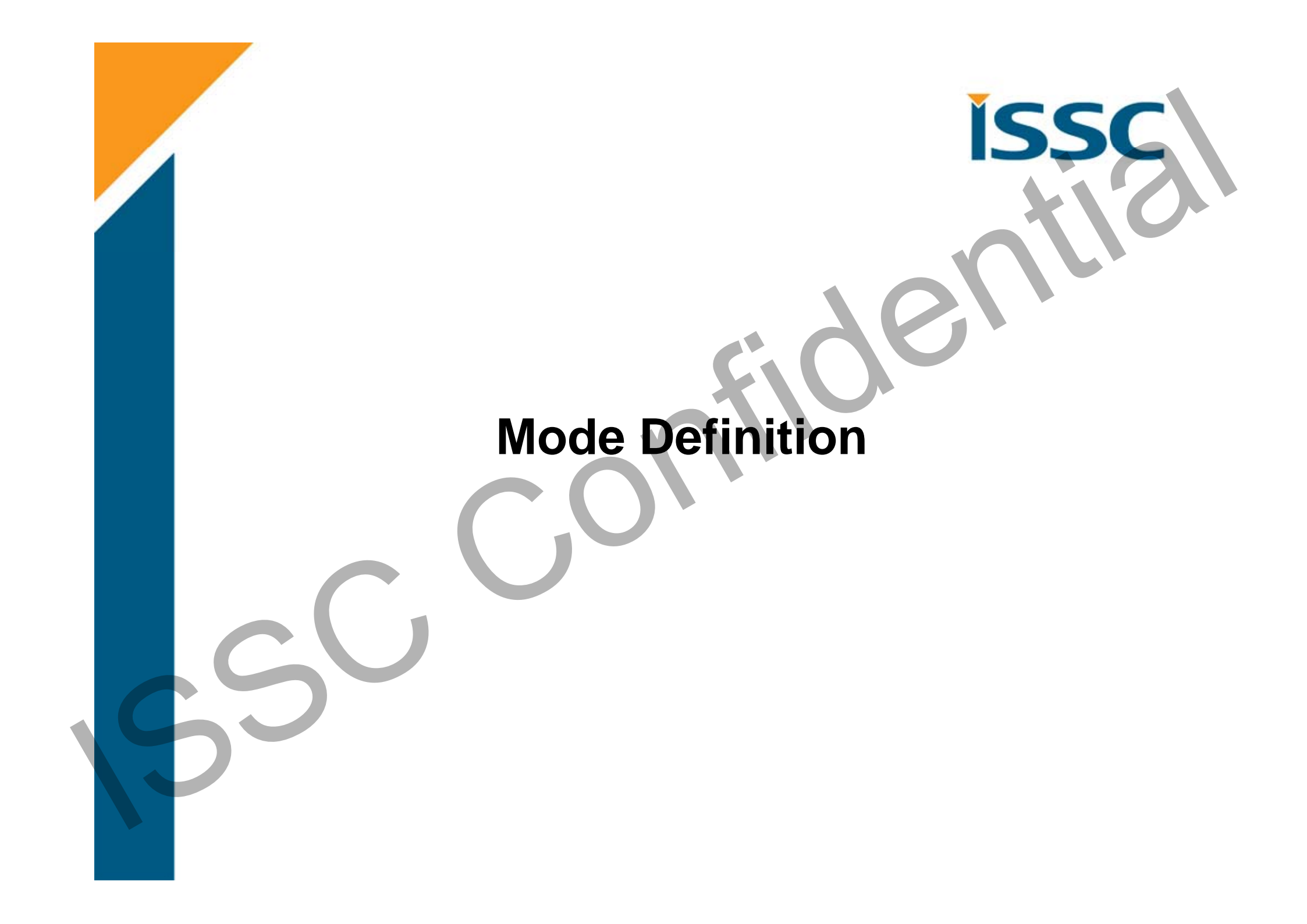

## Shutdown Mode

ISS

- BM77 into Power Down Mode
- Command: Into\_Power\_Down\_Mode
- Wakeup Trigger: Wakeup or UART\_Rx\_Ind pins.

#### Auto pattern

• Enter into shutdown mode automatically

#### Manual pattern

Enter into shutdown mode by MCU command assign

## Idle Mode

- **ISSC**
- No any activity of BM77 until MCU assign the new Command

## Configure Mode

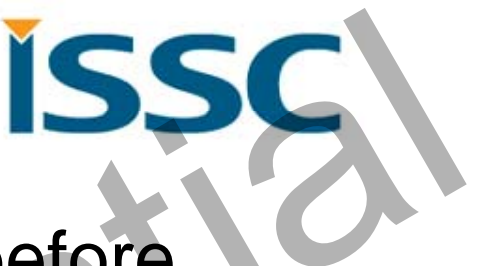

 It is used to configure relative setting before BM77 into Auto Pattern

Read\_Local\_Information

Read\_Device\_Name

Write\_Device\_Name

Erase\_all\_Paired\_Device\_Information

Read\_Pairing\_Mode\_Setting

Write\_Pairing\_Mode\_Setting

Read\_All\_Paired\_Device\_Information

Delete\_Paired\_Device

Read\_PIN\_Code

Write\_PIN\_Code

Leave\_Configure\_Mode

## Standby Mode

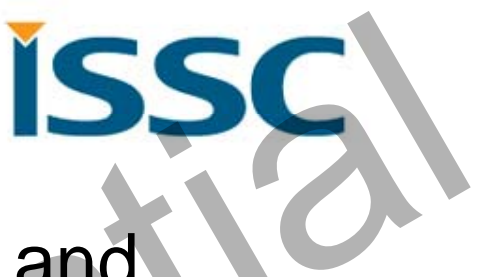

- BM77 is under Bluetooth discoverable and connectable mode
- It can also be paired by another device in this mode

#### SPP (BR/EDR)

• Enable the Inquiry Scan and Page Scan in this Mode

#### BLE (Bluetooth Low Energy)

• Enable the Undirected Advertising in this Mode

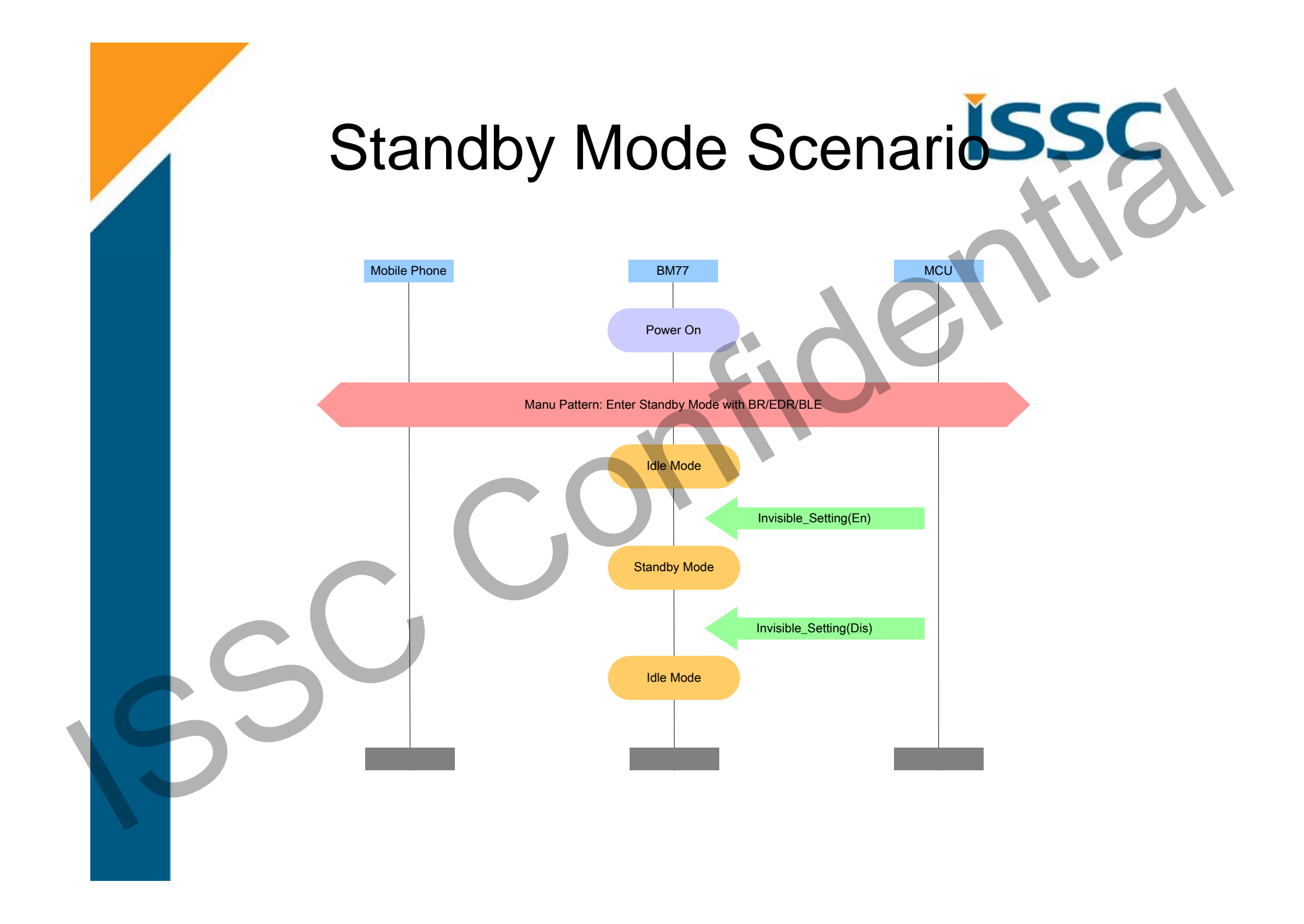

## Link Back Mode

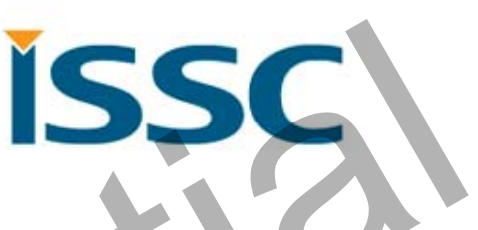

- BM77 tries to create dedicated or last connected Bluetooth SPP link.
- BM77 can still be discoverable and connectable mode as an optional configuration

#### SPP (BR/EDR)

• Enable Page Procedure to establish Bluetooth SPP Link

#### BLE (Bluetooth Low Energy)

- No BLE link back behavior because of iOS limitation.
- Can be in invisible situation.

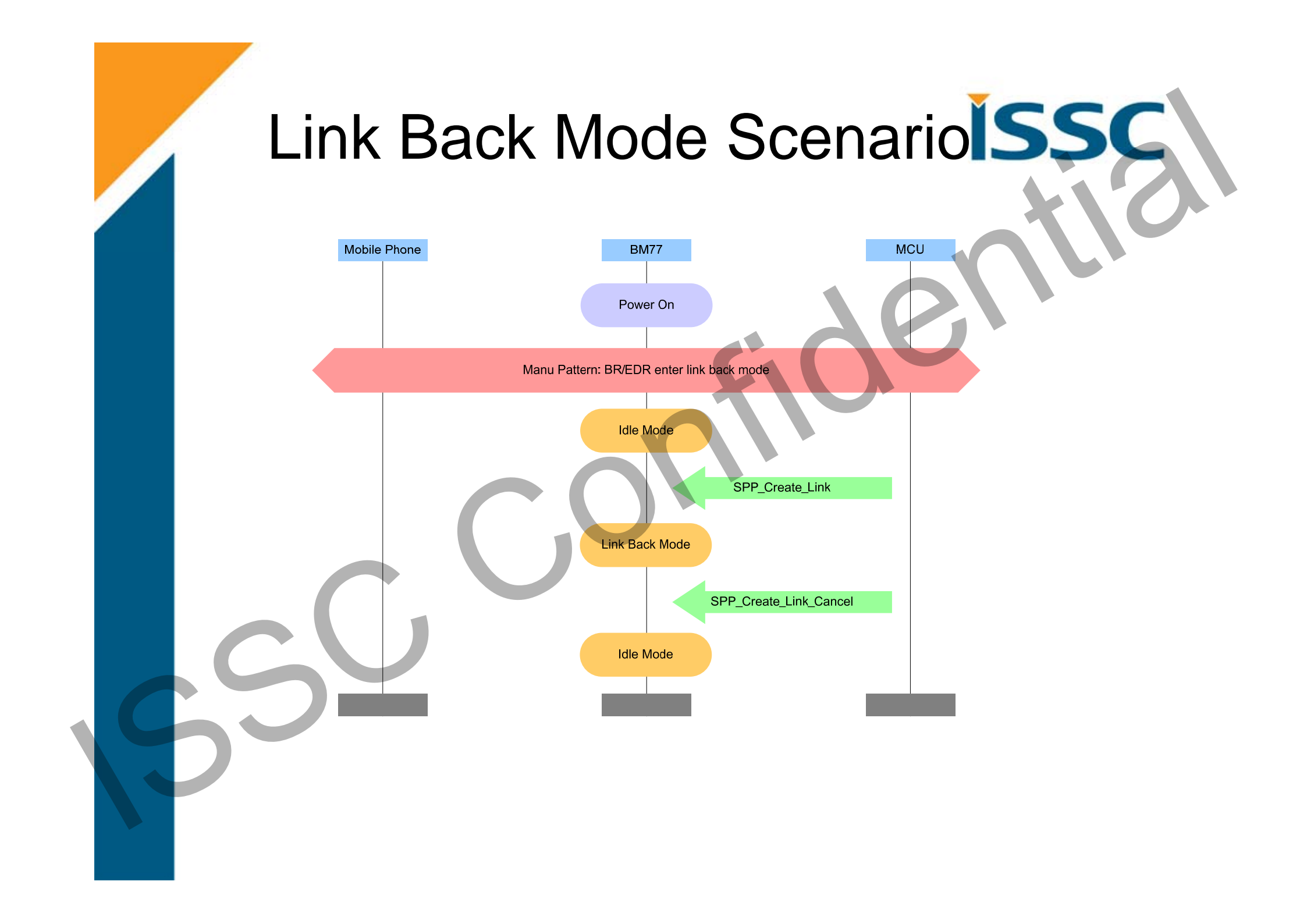

## Connected Mode

ISS

- Bluetooth connection is established successfully
  - SPP Connected Mode
  - BLE Connected Mode

#### SPP (BR/EDR)

• Use SPP or iAP protocol to exchange the application data

#### BLE (Bluetooth Low Energy)

• Use GATT protocol to exchange the application data

## Connected Mode Scenario

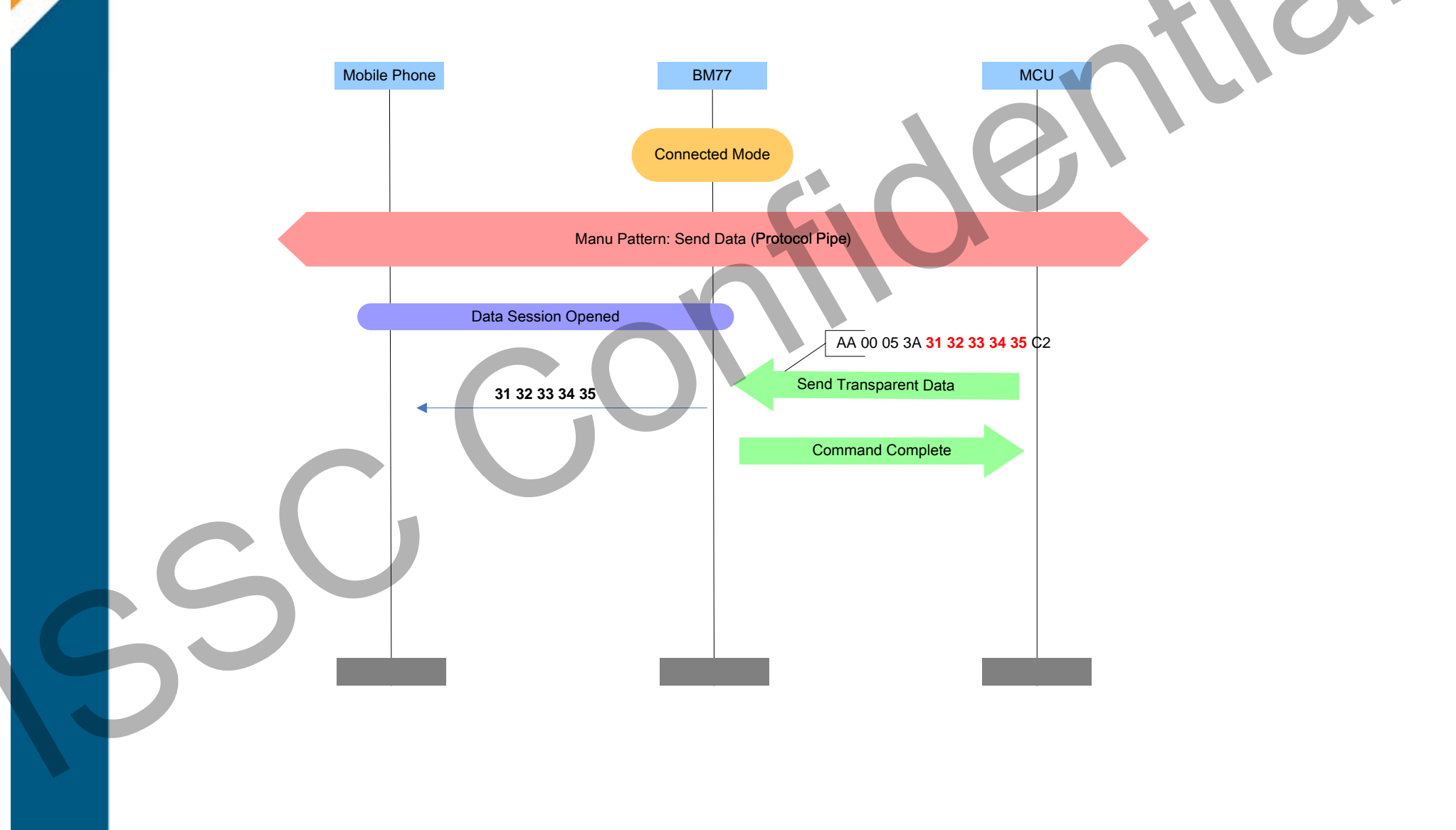

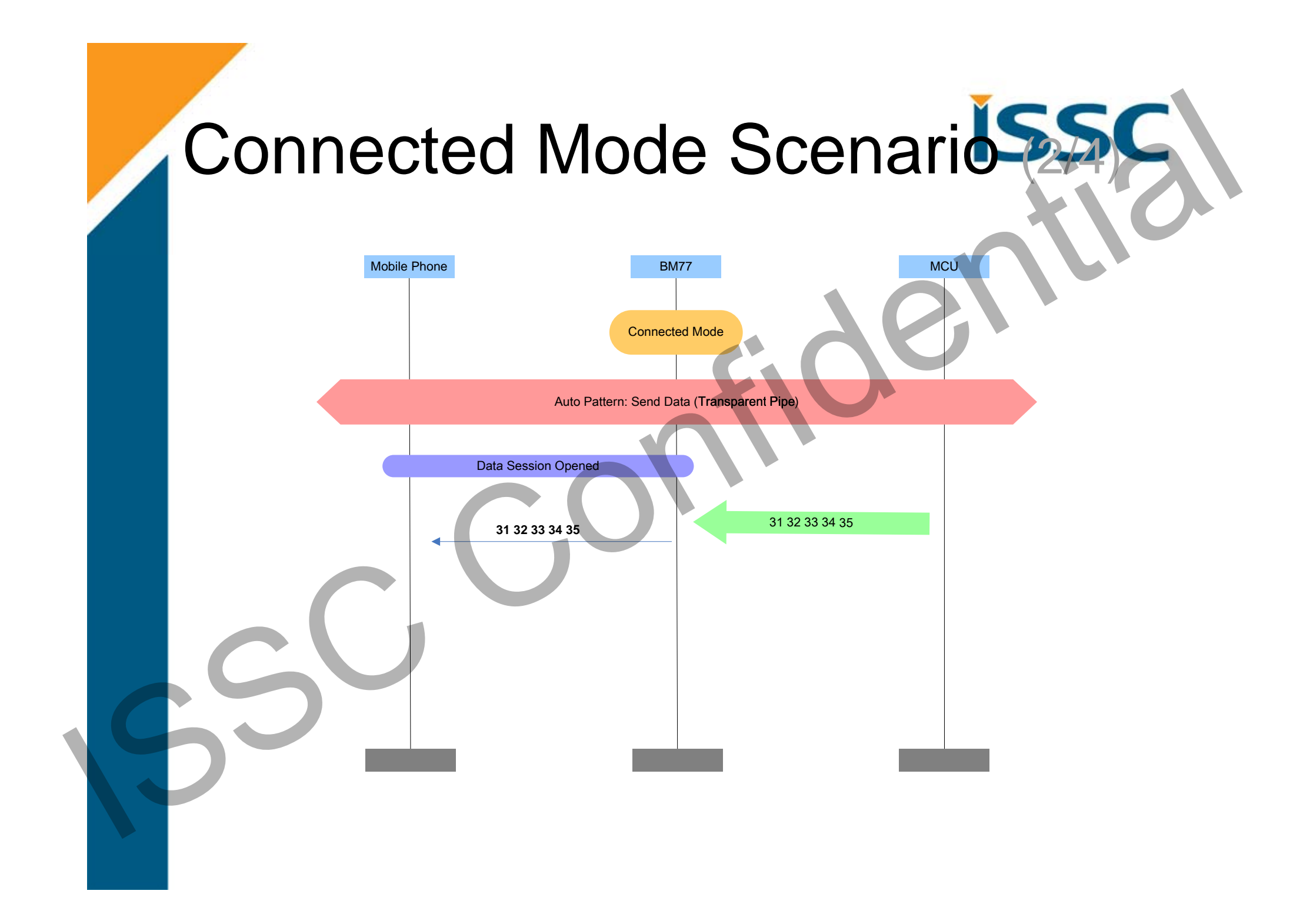

# Connected Mode Scenario

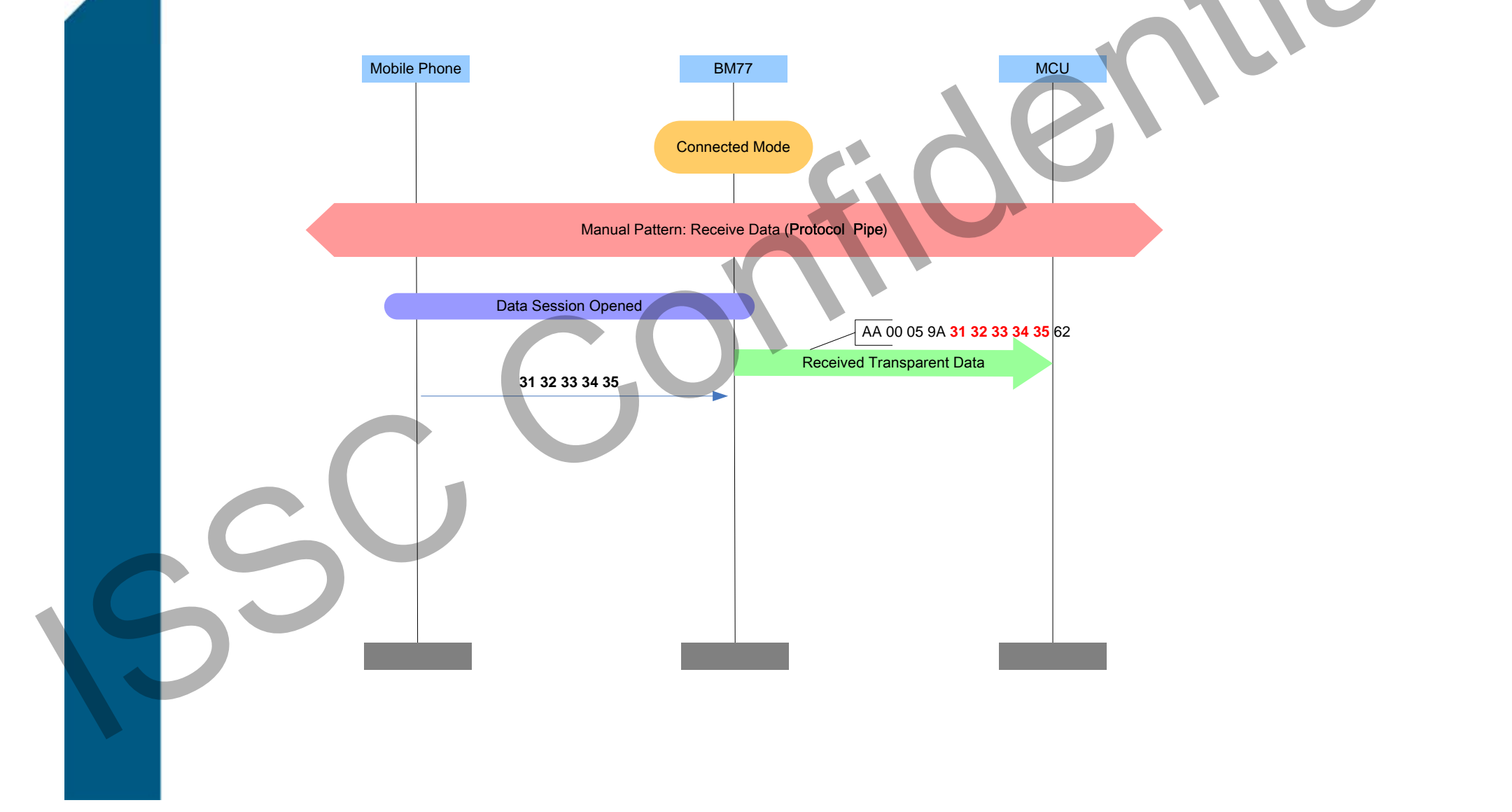

# Connected Mode Scenario

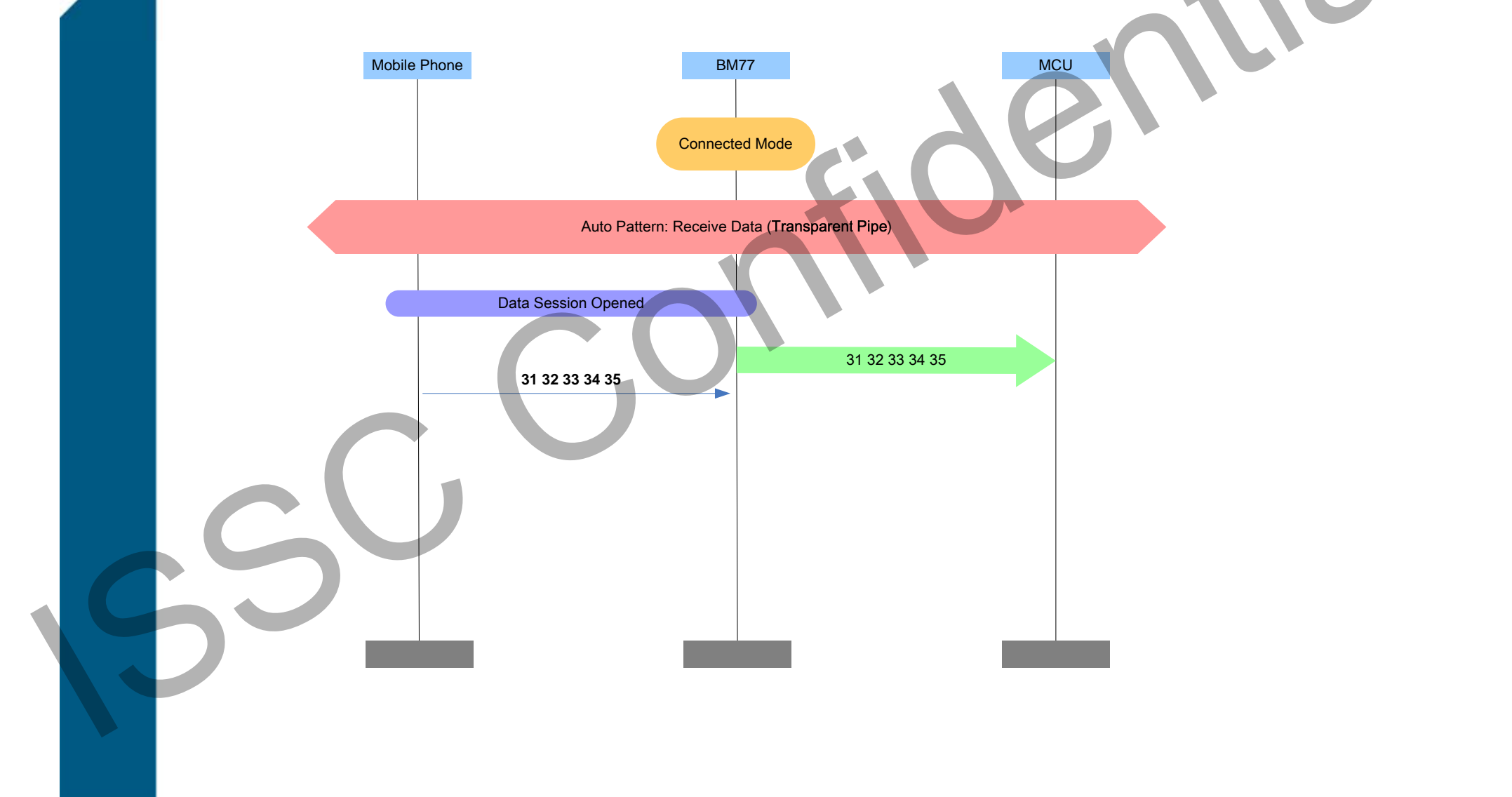

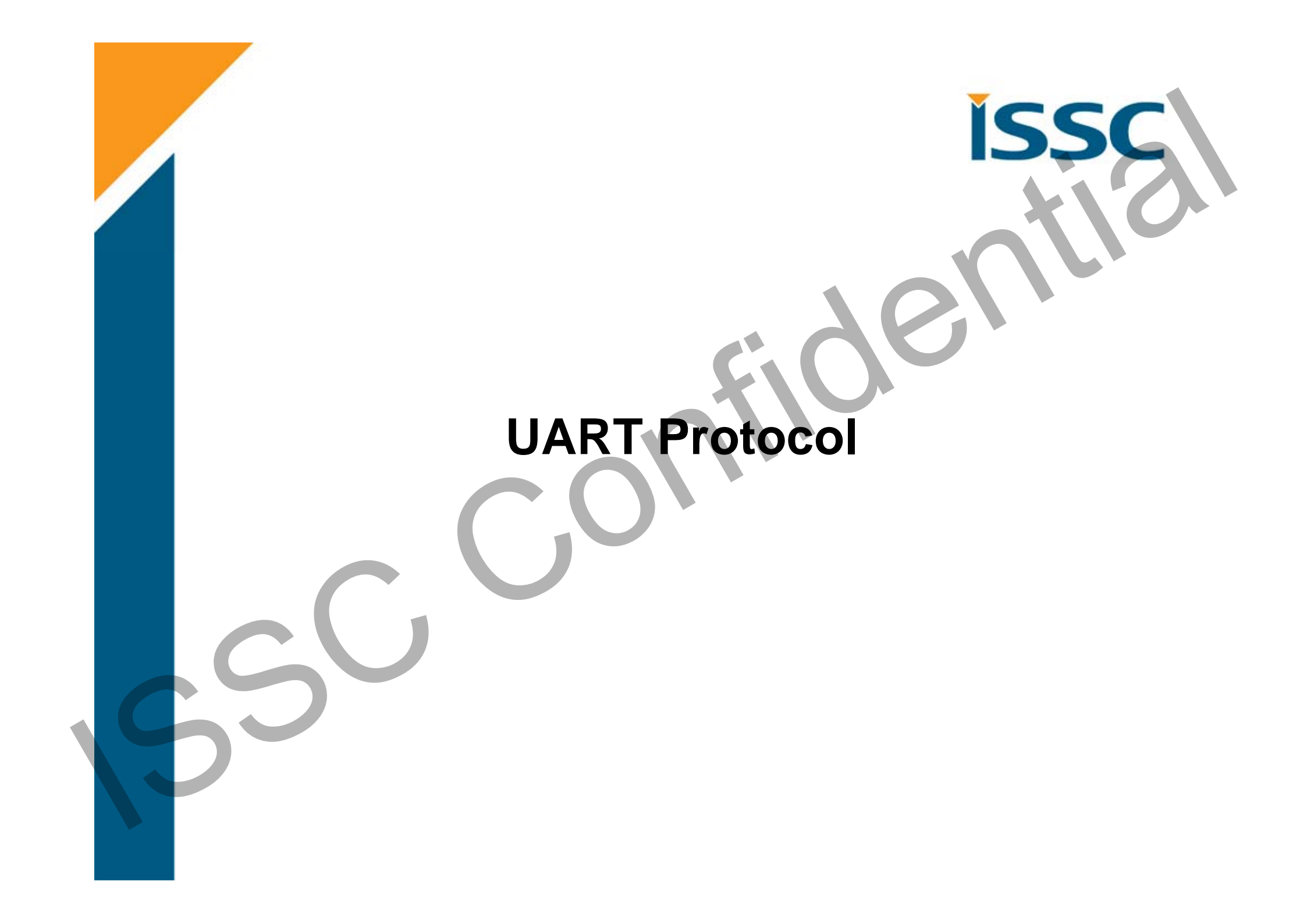

## UART Packet Format

- LENGTH: Data length includes OP Code and OP code PARAM
- Check SUM Rule : Summation of every byte after SINC WORD (LENGTH, OP Code, OP Code PARAM, CHK SUM) is 0x0100

|             | HEAD      |        | MID          | DATA            | CRC        |
|-------------|-----------|--------|--------------|-----------------|------------|
|             | START     | LENGTH | COM/Event.ID | COM/Event PARAM | CHKSUM     |
| BYTE NO     | 0         | 1 ~ 2  | 3            | 4 ~ XX          | Length + 3 |
| SIZE (BYTE) | 1         | 2      | 1            | 0~              | 1          |
| VALUE       | 0xAA      | 1 ~    | COMMAND      | DATA            | CHK SUM    |
|             | SINC WORD |        |              |                 |            |
|             |           |        |              |                 |            |

## UART Packet Example SSC

Check sum rule: Summation of every byte after START WORD(LENGTH, COM.ID, COM PARAM, CHK SUM) is 0xXX00

e.g.

|         | START | LENGTH(H) | LENGTH(L) | ID   | PARAM | CHKSUM |
|---------|-------|-----------|-----------|------|-------|--------|
| BYTE NO | 0     | 1         | 2         | 3    | 4     | 5      |
| VALUE   | 0xAA  | 0x00      | 0x02      | 0x01 | 0x00  | 0xFD   |

## **Commend Set Guideline**

ISS

# Rules of MCU Command Assign

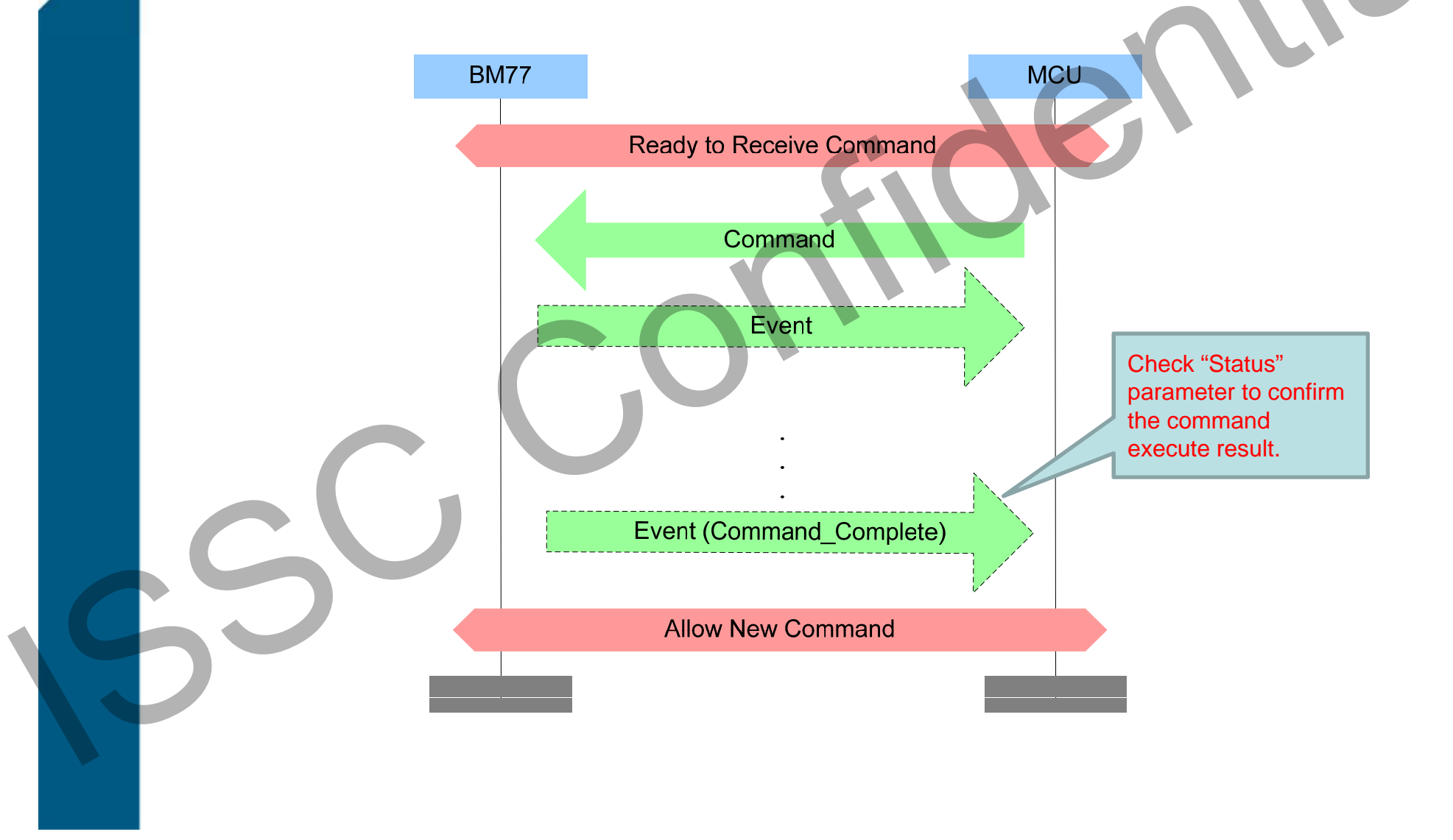

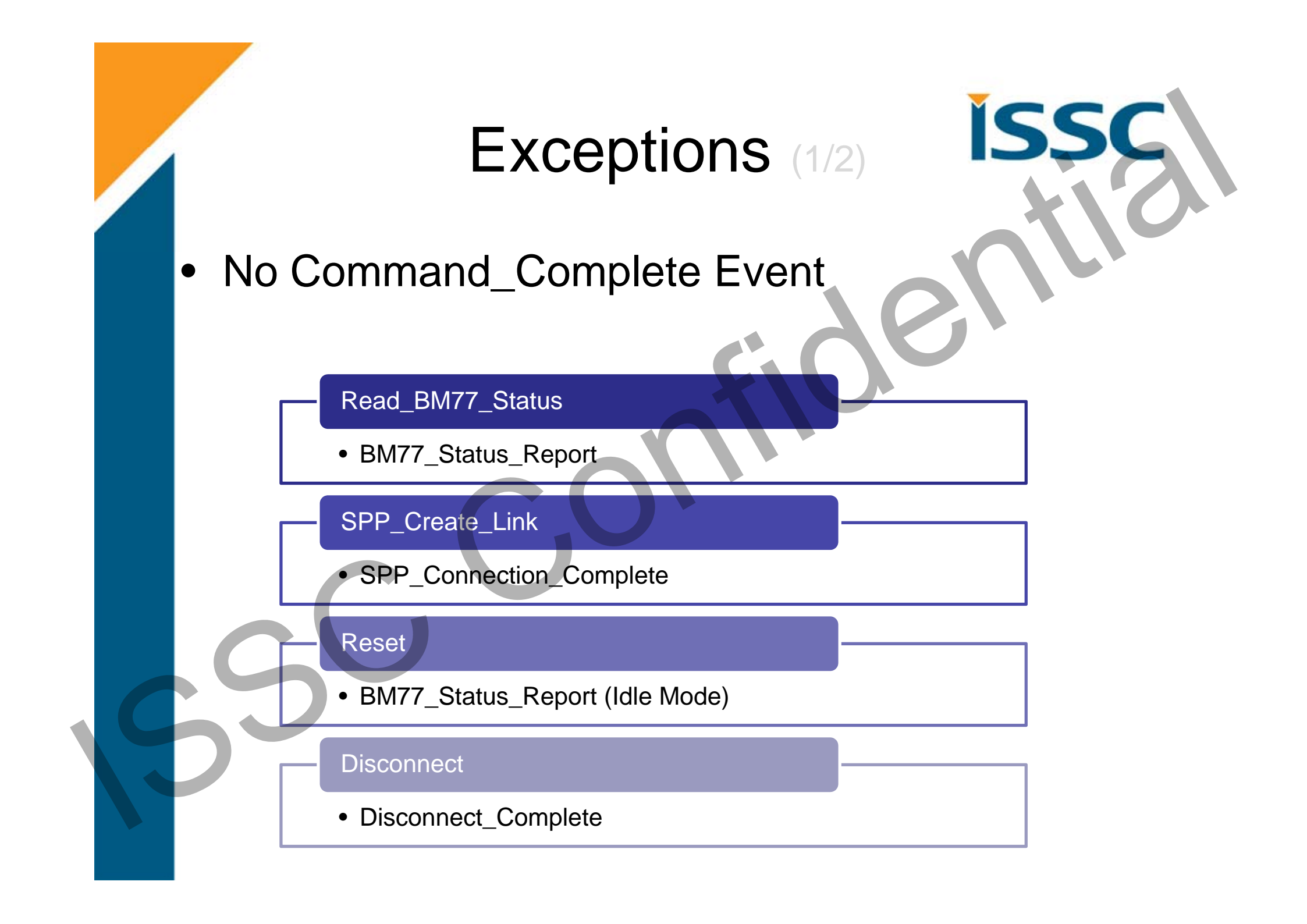

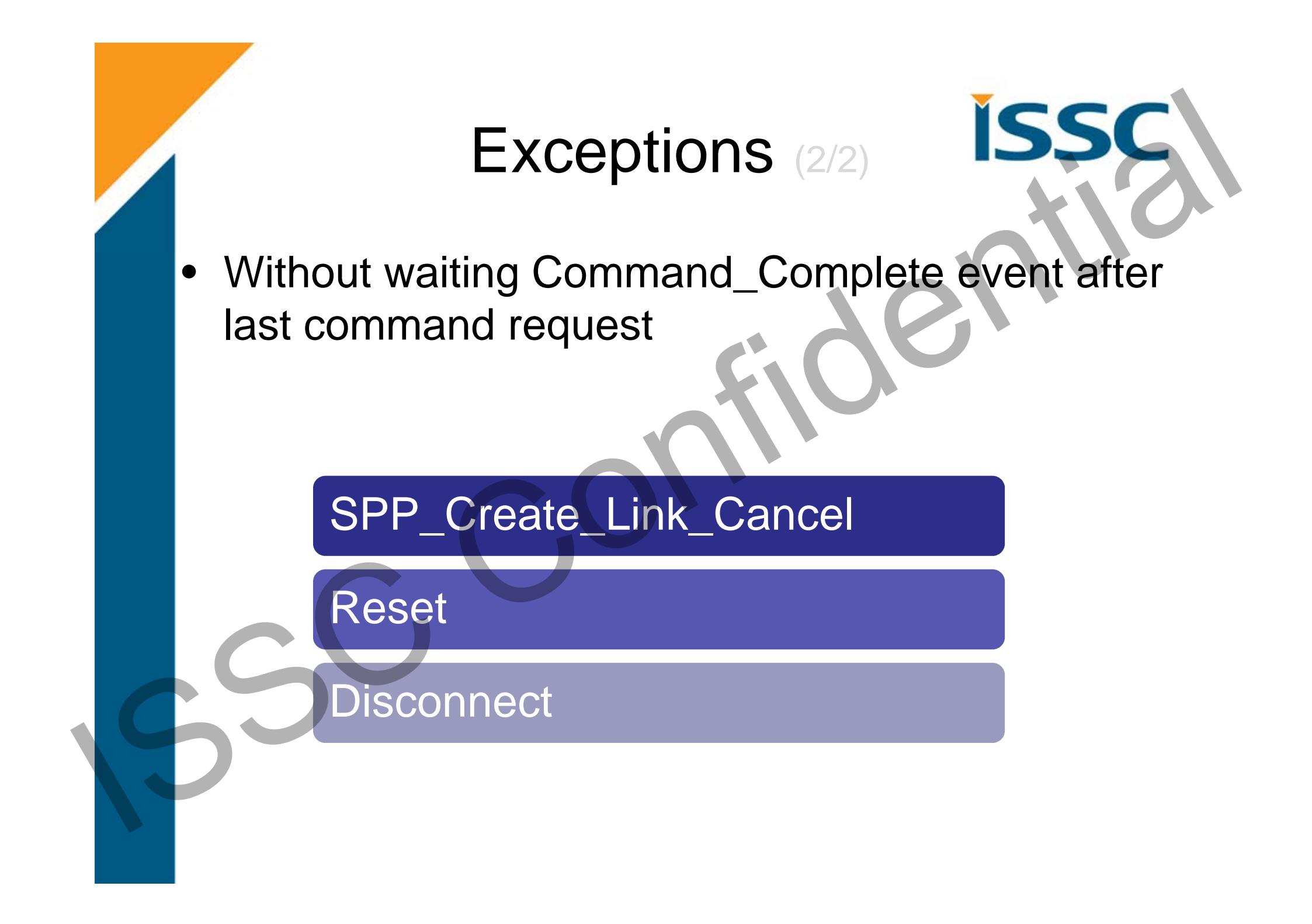

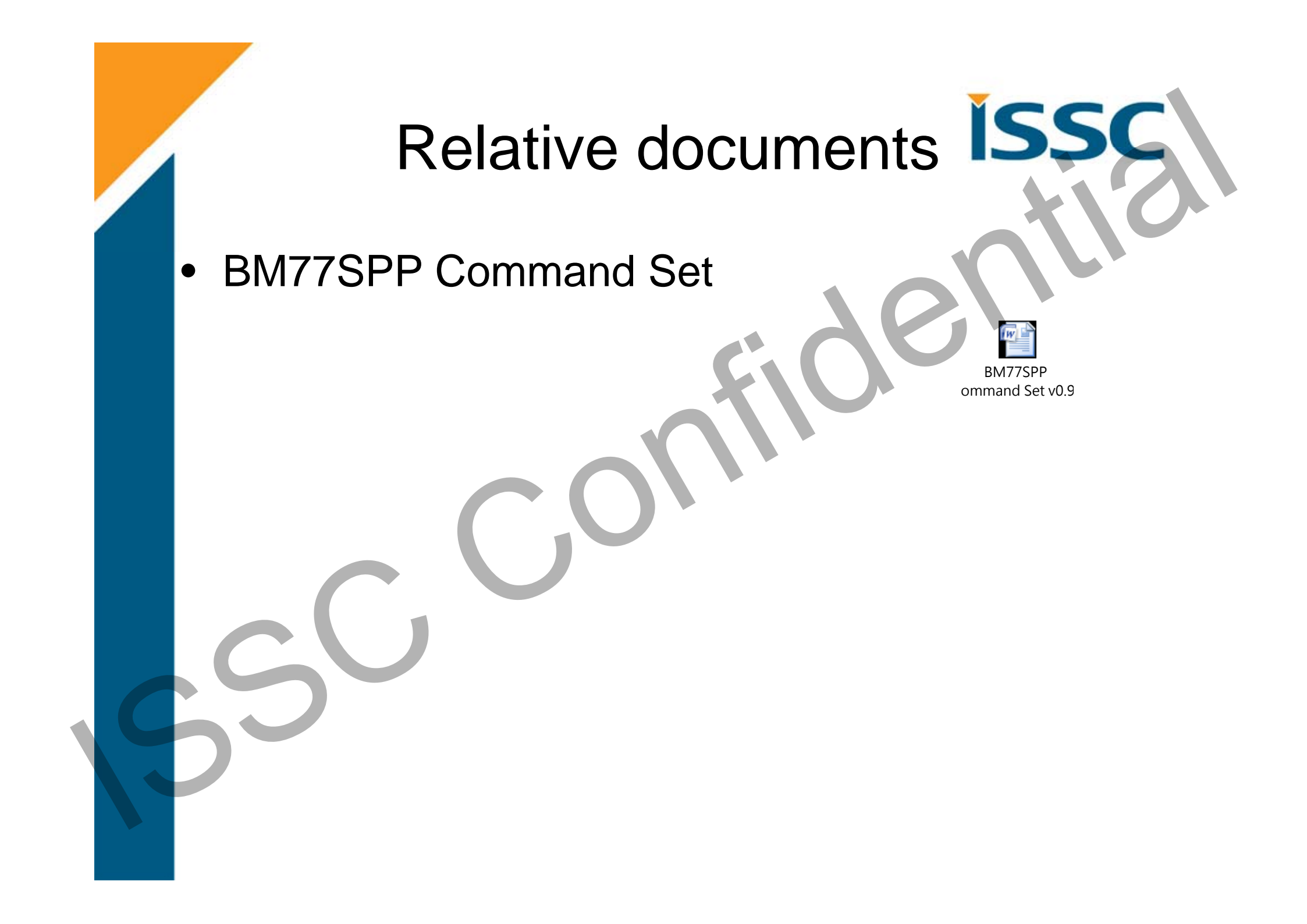

## **Relative Tool**

ISS

### **MCU Emulator Tool**

- BM77SPP v1.4 Test Tool v0.10 (Manual Pattern)
- MFi SPP Tool v2.0\_015 (Auto Pattern)

Live Demo